## <u>ઓનલાઈન પદવી પ્રમાણપત્રની અરજી કરવા માટેની માહિતી</u>

ઓનલાઇન આવેદનપત્ર ભરતા પહેલા નીચે દર્શાવેલ સ્કેન કરેલા documents તૈયાર રાખવા ખૂબ જ જરૂરી છે.

- (૧) માર્કશીટ(250KB to 500KB) (૨) ફોટો (up to 100 KB) (૩) સહી (up to 100 KB)
- (૪) ઇન્ટર્નશિપ સર્ટીફીકેટ (મેડીકલ/હોમીયોપેથી વિદ્યાશાખા માટે) (100 кв to 500кв)
- (૫) કોલેજ દ્વારા અપાયેલ બોન્ડ ફ્રી સર્ટીફિકેટ (મેડીકલ વિદ્યાશાખા એમબીબીએસ, એમ.એસ., એમ.ડી.માટે) (100 KB to 500KB)
- ૧. સૌરાષ્ટ્ર યુનિવર્સિટી નું ઓનલાઈન પદવી પ્રમાણપત્ર મેળવવા માટે ભરવાનું થતુંઆવેદનપત્રક અને કામચલાઉ પદવી પ્રમાણપત્રની અરજી કરવા માટે સૌ પ્રથમ વેબબ્રાઉઝરમાં નીચેનું એડ્રેસ એન્ટર કરો.

http://degree.saurashtrauniversity.edu

અથવા

## http://www.saurashtrauniversity.edu

==> Online Degree Forms

૨. અરજી ના કરેલ હોય તો નીચેના માંથી કોઈપણ એક યોગ્ય બટન પર ક્લીક કરો.

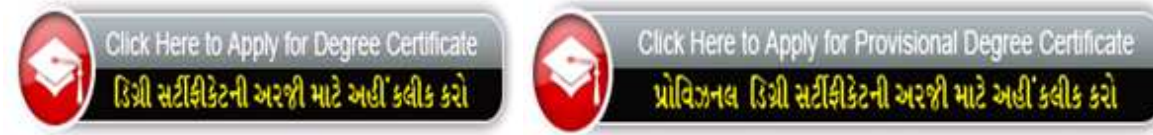

**૩. જો તમે ઓનલાઈન અરજી કરેલ હોય તો લોગીન કરો** 

| પા પ્રમાણપત્ર માટ ગ<br>અહીથી લોગીન કરો. | )               |
|-----------------------------------------|-----------------|
| Candidate Lo                            | gin             |
| Application Type:                       | -Please Choose- |
| Login ID:                               |                 |
| Password:                               |                 |

૪. બટન પર ક્લીક કર્યા પછી નીચે પ્રમાણેની સૌરાષ્ટ્ર યુનિવર્સિટી ની પદવી/કામચલાઉ પદવી પ્રમાણેના નિયમો અને સૂચનાઓ જોવા મળશે. પ. નિયમો/ સૂચનાઓ કાળજીપૂર્વક વાંચી તમારી સહમતી માટે "I Agree/હું સહમત છું." એ બટન પર ક્લીક કરો.

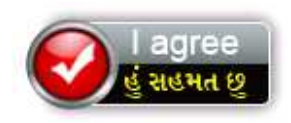

- ૬. ત્યારબાદ પદવી પ્રમાણપત્રનું ફોર્મ ઓપન થશે એ ફોર્મ માં લાલ કલરના \* (ચિહ્ન) વાળીબધી જ
  વિગત ભરવી ફરજીયાત છે. સૌ પ્રથમ ઉમેદવારે પોતાની અટક, નામ, પિતાનુંનામ /પતિનુંનામ,
  માતાનુંનામ લખો ત્યારબાદ જે તે વિદ્યાશાખા સિલેક્ટ કરવી અને ત્યારબાદઉમેદવારે પોતાની પદવી સિલેક્ટ કરવી. જો ઉમેદવારની પોતાની પાસ કરેલ પદવી સિલેક્ટબોક્ષમા ન હોય તો
  Other સિલેક્ટ કરવાનું અને નીચે ખુલેલા બોક્ષ માં પોતાની પાસ કરેલપદવી લખવી.
- ૭. જો ઉમેદવાર સૌરાષ્ટ્ર યુનિવર્સિટી માં પ્રથમ વખત પદવી માટે અરજી કરતો હોય તો"First" લખેલું ચેકબોક્ષ ટીક કરવું અન્યથા "Second" લખેલું ચેકબોક્ષ ટીક કરવું.
- ૮. ત્યારબાદ ઉમેદવાર પોતાનો લેન્ડલાઈન નંબર અને મોબાઈલ નંબર લખવા.મોબાઈલ નંબરમાટે " હું,મને મેસેજ મોકલવા માટે સંમતી આપું છું." એ ચેકબોક્ષ ટીક કરવું ફરજીયાત છે. ત્યારબાદ ઉમેદવારે પોતાનું ઈ-મેઈલ એડ્રેસ લખવું.ત્યારબાદ ઉમેદવારે પાસ કરેલ પરીક્ષામાં મેળવેલ વર્ગ સિલેક્ટ કરવો અને ત્યારબાદ જે ઉમેદવારે પોતાનો વિષય પસંદ કરવાનો થતો હોય તેઓએ મુખ્ય વિષય સિલેક્ટ કરવો અને ત્યારબાદ વૈકલ્પીક વિષય સિલેક્ટ કરવો અને જો ઉમેદવાર નો મુખ્ય વિષય સિલેક્ટ બોક્ષ માં ના હોય તો Other સિલેક્ટ કરવું અને નીચે આપેલ બોક્ષ માં પોતાનો મુખ્ય વિષય લખવો. અને ત્યારબાદ ઉમેદવારે એનું કાયમી સરનામું લખવું એ સરનામાં પર પત્રવ્યવહાર થઇ શકે અને અગામી સેનેટ (પદવીદાન સમારંભ) યોજાયા બાદ દર્શાવેલ સરનામાં પર પદવી પ્રમાણપત્ર મોકલી શકાય.
- ૯. ઓનલાઇન પદવી પ્રમાણપત્ર મેળવવા અંગેનું ફોર્મ ભર્યા બાદ જે કોઇ વીધાર્થીએ Online Payment Gateway દ્વારા જો આપ Credit/ Debit Card અથવા Net Banking થી પૈસા ચૂકવા માંગતા હોયતો Online Payment Gateway નો ઓપશન સીલેક્ટ કરવો ત્યાર બાદ ફોર્મ ભર્યા બાદ ફોર્મ સબમીટ કરવું.

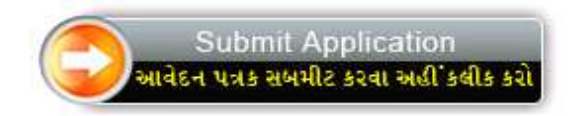

૧૦. ત્યાર બાદ નિયમો / સુચનાઓ કાળજીપૂર્વક વાંચી Online Payment Gateway એ બટન પર ક્લીક કરો.

Pay Online Now >>

- ૧૧. Online Payment Gateway બાબતે તમારે જે વધારનો ચાર્જ ચૂકવવાનો થશે તેની વિગતો નીચે પ્રમાણે છે.
  - જો તમે <u>ક્રેડિટ કાર્ડ</u> દ્વારા ચૂકવણી કરવાનું પસંદ કરો તો, ચૂકવવાની થતી રકમ પર ૧.૩૫% વધારાનો ટેક્સ ચુકવવાનો રહેશે.
  - Payment by <u>Credit Card</u> will charge 1.35% Tax + transaction amount
  - જો તમે ડેબિટ કાર્ડ દવારા ચૂકવણી કરવાનું પસંદ કરો તો, ચૂકવવાની થતી રકમ પર
     ૦ વધારાનો ટેક્સ %૭૫. ચૂકવવાનો રહેશે.
  - Payment by <u>Debit card</u> will charge 0.75% Tax + transaction amount
  - જો તમે નેટ બેન્કિંગ દ્વારા ચુકવણી કરવાનું પસંદ કરો તો, ચૂકવવાની થતી રકમ રૂપિયા ૧૫ વધારના + ચૂકવવાના રહેશે.
  - Payment by <u>Net Banking</u> than flat 15 Rs. Charge will be applied per transaction

સુચના :એક વખત ચુકવણી થઇ ગયા પછી પણ સંજોગોમાં ચુકવેલી રકમ પરત આપવામાં નહિ આવે. Note : Payment made once will not be refunded in any circumstances.

- ૧૨. Online Payment Gateway દ્વારા Payment અંગેની પ્રક્રીયા પૂર્ણ થયા બાદ તેમની Payment Acknowledgement Slip પ્રિન્ટ થશે જે આપના રેકોર્ડમાં રાખવી ખાસ જરૂરી છે .
- ૧૩. ઉમેદ્વારે પોતાનો રાજ્ય, જીલ્લો, તાલુકો ,ગામ અને પીન નંબર લખવા. આમાંથી કોઇ પણ સિલેક્ટ બોક્ષ માં ના હોય તો Other સિલેક્ટ કરવું અને નીચેના ઓપન થયેલ બોક્ષ માં પોતાનું રાજ્ય,જીલ્લો,ગામ નાખવું અને પછી ઉમેદવારે માર્ક્શીટ ,પાસપોર્ટ સાઇઝ નોફોટો અને અહી સ્કેન કરી અપલોડ કરવાની રહેશે અને જે જ્ગ્યા પર થી ફોર્મ ભર્યુ હોય તેનું નામ લખવાનું રહેશે. ઉમેદ્વારે બધી માહિતી ફરીથી ચકાસીને SubmitApplication ઉપર ક્લીક કરવાનું રહે.
- ૧૪. આ સાથે ભરેલ ફોર્મ નો નમૂનો જોડેલ છે તમોને ફોર્મ ભરવામાં મદદ રૂપ થશે.

- ૧૫. ફોર્મ સબમીટ કરશો ત્યારે તમને તમારો User name અને password screen પર જોવા મળશે જે તમે નોંધી લેશો જેથી ભવિષ્યમાં તમે તેનો ઉપયોગ કરી શકશો આ ઉપરાંત પણ આપને મોબાઇલ SMS દ્વારા user name and password પણ મળી જશે.
- ૧૬. ફોર્મ સબમીટ થયા બાદ તમે કરેલ Application ની પ્રિન્ટ કાઢી લો.

## <u>ઓનલાઇન ભરેલફોર્મનો નમુનો</u>

|                                                                                                    |                                                                                                    |                                                                                                    |                                                                                                    |                                                                                                    | EXA                                                                                                    | AMINATION SECTION (DEGREE)                                                                                                    |
|----------------------------------------------------------------------------------------------------|----------------------------------------------------------------------------------------------------|----------------------------------------------------------------------------------------------------|----------------------------------------------------------------------------------------------------|----------------------------------------------------------------------------------------------------|----------------------------------------------------------------------------------------------------|----------------------------------------------------------------------------------------------------|
| e                                                                                                    | Instructions                                                                                                    | Rules & Regulations                                                                                                    | About                                                                                                    | Us                                                                                                    | Contact Us                                                                                                    |                                                                                                    |
| <b>નોધ:</b> નીચેન્                                                                                                    | ના નામની વિગત અંગ્રેજી                                                                                                    | કેપીટલ અક્ષરમાં લખવી.                                                                                                    |                                                                                                    |                                                                                                    | (                                                                                                    | Submit Application                                                                                                    |
| rriease fill forn                                                                                                    | n in CAPITAL letters only                                                                                                    |                                                                                                    |                                                                                                    | <u>) an an an an an an an an an an an an an </u>                                                          | (                                                                                                    | 🥑 આવેદન પત્રક સબમીટ કરવા અહીં કલીક કરો                                                                                                    |
| S<br>PITUIVA                                                                                                    | urname*                                                                                                    |                                                                                                    |                                                                                                    | Father's                                                                                                  | / Husband's Name*                                                                                                    | Mother's Name *                                                                                                    |
|                                                                                                    |                                                                                                    |                                                                                                    |                                                                                                    |                                                                                                    | Phone Marcel                                                                                                    |                                                                                                    |
| ા. શાખા / Fac                                                                                                    | uity                                                                                                    | Engineering Faculty                                                                                                    |                                                                                                    | <ul> <li>. રાન નબર/</li> </ul>                                                                            | i none number                                                                                                    | 02871256522                                                                                                    |
| z. પસાર કરેલ<br>Name of De                                                                                                  | ૧ ૫૯વા પરીક્ષા નુ નામ/<br>agree Exam Passed*                                                                                                    | B.E. (INFOR, TECH)                                                                                                    | <u> </u>                                                                                                    | 9. માબાઈલ •                                                                                               | નબર/Mobile Number*<br>કબક પોલ્લના માટેન                                                                                                    | 9979464412                                                                                                    |
| 3. બેઠક ક્રમાંક                                                                                                    | ۶ / Seat No.*                                                                                                    | 12345                                                                                                    |                                                                                                    | ા‴ુરમન<br>Igive mv વ                                                                                      | omo માકલવા માટે માં<br>consent to send me S                                                                                                    | રા લગ્નાગ વ્યાયુ છુ.<br>MS.                                                                                                    |
| <b>ા</b> . પ્રથમ વખત                                                                                                    | ૧ / બીજી વખત                                                                                                    | 🗖 First 🗖 Second                                                                                                    |                                                                                                    | <b>10.</b> ઈ-મેઈલ/                                                                                        | Email                                                                                                    | SCSPL.DILIP@GMAIL.COM                                                                                                    |
| પદવી મેળવવ                                                                                                    | ધા ઇરછું છુ /<br>fret/coord days                                                                                                    |                                                                                                    |                                                                                                    | 11. ਮੇਗਰੇਲ ਨ                                                                                              | ເ≎ໂ/Class Obtained*                                                                                                    | FIRST CLASS                                                                                                    |
| r apply for                                                                                                    | പാംടാലാനd degree*<br>വെഡ്/                                                                                                    |                                                                                                    |                                                                                                    | અગલ વ                                                                                                    |                                                                                                    | Lancesting and Lances                                                                                                    |
| નાત્ત કથી નુ<br>Year of P                                                                                                   | assing*                                                                                                    | 2005                                                                                                    |                                                                                                    |                                                                                                    |                                                                                                    |                                                                                                    |
| <b>5</b> .પુરૂષ્/સી N                                                                                                    | /lale / Female*                                                                                                    | 🗹 Male 🛛 Female                                                                                                    |                                                                                                    |                                                                                                    |                                                                                                    |                                                                                                    |
| . કોલેજ ન ન                                                                                                    | ин/Name of College*                                                                                                    | LUKHDHIRJI ENGINEERING                                                                                                    | 3 COLLEGE, N                                                                                                 | VORBI                                                                                                    |                                                                                                    | Y                                                                                                    |
|                                                                                                    | Ne 1242                                                                                                    |                                                                                                    |                                                                                                    |                                                                                                    |                                                                                                    |                                                                                                    |
| Permanent                                                                                                    | Address                                                                                                    |                                                                                                    |                                                                                                    |                                                                                                    |                                                                                                    |                                                                                                    |
| Address 1*                                                                                                    | B304 JAGRUTI DEEP                                                                                                    | ITI DEEP MENOR                                                                                                    |                                                                                                    | Address 2* HARSHIL PARK                                                                                   |                                                                                                    |                                                                                                    |
| Address 3                                                                                                    | NR. GEETANJALI CO                                                                                                    | LLEGE                                                                                                    |                                                                                                    | Address 4                                                                                                 | SADHUVASVANIRC                                                                                                    | DAD                                                                                                    |
| Jountry *                                                                                                    | India<br>Reikot                                                                                                    |                                                                                                    |                                                                                                    | otate"<br>Talukat                                                                                         | Gujarat                                                                                                    |                                                                                                    |
| District"<br>CityA/illogo#                                                                                                  |                                                                                                    | <u> </u>                                                                                                    |                                                                                                    | raiuKd                                                                                                    | HAJKUT                                                                                                    |                                                                                                    |
|                                                                                                    | Uploa                                                                                                    | d Marksheet                                                                                                    |                                                                                                    | PIN*                                                                                                    | 360005<br>Uple                                                                                                    | ad Photo                                                                                                    |
| (Min                                                                                                    | Upload<br>iimum upload size: 10                                                                                                    | d Marksheet<br>OKB   Maximum upload size:                                                                                                    | 500KB)                                                                                                    | PIN*<br>                                                                                                  | 360005<br>(Maximum u                                                                                                    | ad Photo<br>upload size: 100KB)                                                                                                    |
| (Min                                                                                                    | Upload<br>nimum upload size: 10<br>France<br>France<br>France<br>France                                                                                                    | d Marksheet<br>OKB   Maximum upload size:                                                                                                    | 500KB)                                                                                                    |                                                                                                    | 360005<br>(Maximum u                                                                                                    | ad Photo<br>upload size: 100KB)                                                                                                    |
| (Min                                                                                                    | Uploa<br>iimum upload size: 10<br>iimum upload size: 20<br>iimum<br>iimum<br>iimum<br>iimum<br>iimum<br>iimum<br>iimum<br>iimum<br>iimum<br>iimum<br>iimum                                | d Marksheet<br>DKB   Maximum upload size:                                                                                                    | 500KB)                                                                                                    | PIN*                                                                                                    | 360005<br>(Maximum u                                                                                                    | ad Photo<br>ipload size: 100KB)                                                                                                    |
| (Min<br>DECLARAT<br>1. ઉપરોક<br>તો મારૂ<br>2. ડીગી હિ<br>રફીશ.<br>3. ફોર્મમાં<br>4. કોઇપાર                                  | Uploar<br>imum upload size: 10<br>કોર્મ રટબાતલ શશે અને<br>વેભાગ બાબત ની તમામ<br>દર્શાવેલ મોબાઇલ નંબન્દ<br>શ બાબતમાં યુનિવર્સિટી દ્                                                        | t Marksheet<br>DKB   Maximum upload size:<br>ગેંગ<br>ગેંગ<br>ગેંગ<br>ગેંગ<br>ગેંગ<br>ગેંગ<br>ગેંગ<br>ગેં                                                                                                    | 500KB)<br>પ્રમાણપત્ર મેન<br>વાહી કરવામાં<br>Jegree.sauri<br>ામાં આવશે ન<br>પાસેથી SMS<br>ો અને તે કું સ્વ    | ળવવા માટે કું હ<br>આવશે તે મને<br>ashtrauniversi<br>ફી તશા વ્યકિત<br>માટેની મંજુરી ગં<br>ીકારવામાં સંમાં  | 360005<br>(Maximum પ<br>(Maximum પ<br>બ્રાટ્યકોર<br>માન્ચ રહેશે.<br>ty.edu વેબસાઇટ પર મુ<br>ગત પત્ર વ્યવણર કરવા<br>મેળવ્યા બાદ ફોર્મ માં મોન્<br>તે આપુ છું.                                                                                                    | <mark>ad Photo</mark><br>ipload size: 100KB)<br>ઓંગો ચાલ્<br>રે સંપૂર્ણ સાચી માફિતી છે. માફિતી ખોટી કશે<br>કવામાં આવશે તે કું નિથમિત રીતે મેળવતો<br>માં નફી આવે તે જાણુ છું.<br>બાઇલ નંબર નાખવા.                  |
| (Min<br>DECLARAT<br>1. ઉપરોક<br>તો મારૂ<br>2. ડીગ્રી વિ<br>રફીશ.<br>3. ફોર્મમાં<br>4. કોઇપાદ<br>Place* RAJH                 | Uploa<br>imum upload size: 10<br>કાર્યા<br>કાર્યા સ્ટલ્લાતલ થશે અને<br>વેભાગ બાબત ની તમામ<br>ચુનિવર્સિટી ઘ્રરા વર્તમાન<br>દર્શાવેલ મોબાઇલ નંબર<br>રા બાબતમાં ચુનિવર્સિટી ૬                | t Marksheet<br>DKB   Maximum upload size:<br>ગ્રિઝિસ્ટ્રિંગ<br>રે યુબિવર્સિટી દ્વારા કોઇપણ કાર્થવ<br>માફિતી યુબિવર્સિટી દ્વારા http://d<br>ા પત્રમાં અલગ જાકેરાત આપવા<br>ચ્રત્ર્ચ વ્યક્રતિ ના ફોથ તો તેની 1<br>ારા લેવાનાર નિર્ણથ આખરી ફશે<br>Date 16/05/2013 | 500KB)<br>પ્રમાણપત્ર મે<br>ગ્રાફી કરવામાં<br>Jegree.saura<br>માં આવશે ન<br>પાસેથી SMS<br>ા અને તે કું સ્ટ    | ગવવા માટે કું હ<br>આવશે તે મને<br>3shtrauniversi<br>ફી તથા વ્યકિત<br>માટેની મંજુરી i<br>Iડારવામાં સંમાં   | <u>360005</u><br>(Maximum د<br>(Maximum د<br>المعناد<br>المعناد<br>معناد<br>معناد<br>معناد<br>معناد<br>معناد<br>معناد<br>معناد<br>معناد<br>معناد<br>مع معناد<br>مع معناد<br>مع معناد<br>مع معناد<br>مع معناد<br>مع معاما<br>مع معناد<br>مع معناد<br>مع معناد<br>مع معنام<br>مع مع مع مع مع مع مع مع مع مع مع مع مع م                                                                                                    | ad Photo<br>ipload size: 100KB)<br>ચિંચો સાચી માફિતી છે. માફિતી ખોટી ફશે<br>કવામાં આવશે તે કું નિયમિત રીતે મેળવતો<br>માં નકી આવે તે જાણુ છું.<br>બાઇલ નંબર નાખવા.                                                 |
| (Min<br>DECLARAT<br>1. ઉપરોક<br>તો મારૂ<br>2. ડીગી લિ<br>ર ફીશ.<br>3. ફોર્મમાં<br>4. કોઇપાર<br>Place* RAJH                  | Uploa<br>imum upload size: 10<br>કોર્મ રટબાતલ શશે અંગે<br>વેભાગ બાબત ની તમામ<br>ચુબિવર્સિટી વ્રરા વર્તમાન<br>દર્શાવેલ મોબાઇલ બંબર<br>શ બાબતમાં ચુનિવર્સિટી વ્ર                            | Harksheet<br>DKB   Maximum upload size:<br>ગામ<br>ગામ<br>ગામ<br>ગામ<br>ગામ<br>ગામ<br>ગામ<br>ગામ<br>ગામ<br>ગામ                                                                                                    | 500KB)<br>પ્રમાણપત્ર મેં<br>ગાફી કરવામાં<br>કેલુree.sau:<br>ામાં આવશે ન.<br>પાસેથી SMS<br>ાં અને તે કું સ્વે | ળવવા માટે કું ૯<br>આવશે તે મને<br>ashtrauniversi<br>ફી તશા વ્યકિતઃ<br>માટેની મંજુરી મં<br>ીકારવામાં સંમાં | <u>عوامی الله الم</u><br>(Maximum د<br>(Maximum د<br>(Maximum د<br>(Maximu<br>در الم<br>الم<br>الم<br>الم<br>الم<br>الم<br>الم<br>الم<br>الم<br>الم                                                                                                    | <mark>ad Photo</mark><br>ipload size: 100KB)<br>ઓંગો ચાલશે તે કુ નિથમિત રીતે મેળવતો<br>માં નહીં ચાવે તે જાણુ છું.<br>બાઇલ નંબર નાખવા.<br>load Signature<br>im upload size: 100KB)                                 |
| (Min<br>PECLARAT<br>1. ઉપરોક<br>તો મારૂ<br>2. ડીગ્રી વિ<br>રફીશ.<br>3. ફોર્મમાં<br>4. કોઇપાર<br>Place* સિત્રાષ્ઠ            | Upload<br>imum upload size: 10<br>ક્રિસ્ટર<br>શેમ ૨૯બાતલ થશે અને<br>વેભાગ બાબત ની તમાન<br>ચુનિવર્સિટી વ્રારા વર્તમાન<br>દર્શાવેલ મોબાઇલ નંબર<br>૧ બાબતમાં ચુનિવર્સિટી ૬<br>૨૦૦            | I Marksheet<br>DKB   Maximum upload size:<br>ગામ<br>કે યુબિવર્સિટી દ્વારા કોઇપણ કાર્યલ<br>માહિતી યુબિવર્સિટી દ્વારા http://d<br>ા પત્રમાં અલગ જાઢેરાત આપવા<br>અન્ય વ્યકતિ ના ફોચ તો તેની 1<br>ારા લેવાનાર નિર્ણથ આખરી ફશે<br>Date 16/05/2013                  | 500KB)<br>પ્રમાણપત્ર મેત<br>શકી કરવામાં<br>Jegree.saura<br>માં આવશે ન<br>પાસેશી SMS<br>ા અને તે કું સ્વે     | ગવવા માટે કું હ<br>આવશે તે મને<br>ashtrauniversi<br>રી તથા વ્યકિતઃ<br>માટેની મંજુરી i<br>ીકારવામાં સંમા   | <u>360005</u><br>(Maximum u<br>(Maximum u<br>المعناد<br>المعناد<br>المعناد<br>(Maximu<br>المعناد<br>المعناد<br>معناد<br>معناد<br>معناد<br>معناد<br>معناد<br>معناد<br>معناد<br>معناد<br>معناد<br>معناد<br>معناد<br>معناد<br>معناد<br>معناد<br>معناد<br>معناد<br>معناد<br>معناد<br>معناد<br>معناد<br>معناد<br>معناد<br>معناد<br>معناد<br>معناد<br>معناد<br>معنام<br>معناسما<br>معناد<br>معناد<br>معناد<br>معناد<br>معناد<br>معناد<br>معناد<br>معنام<br>معناد<br>معناد<br>معناد<br>معنام<br>معناد<br>معناد<br>معنام<br>معنام<br>معنام<br>معناد<br>معمام معنام<br>معنام<br>معناد<br>معمام معنام<br>مع معنام<br>مع معاما<br>مع معاما<br>مع معام معنام<br>مع معاما<br>مع معنام<br>مع معام مع معام معام<br>ما<br>مع معام مع معام معام                                                                                                    | ad Photo<br>ipload size: 100KB)<br>ચિંચો ચાવશે તે છું બિથમિત રીતે મેળવતો<br>માં નફી ચાવે તે જાણુ છું.<br>બાઇલ નંબર નાખવા.<br>load Signature<br>Im upload size: 100KB)                                             |
| (Min<br>FECLARATI<br>1. ઉપરોડ<br>તો મારૂ<br>2. ડોગ્રી લિ<br>રફીશ.<br>3. ફોર્મમાં<br>4. ફોઇપાદ<br>lace* નિAJk<br>lace* નિAJk | imum upload size: 10<br>ગામાં પ્રાથલિત માહિતી પદલ<br>કોર્મ રદબાતલ શશે અને<br>વેભાગ બાબત ની તમામ<br>વૃશ્વિવર્ષિટી ન્નારા વર્તમાન<br>દર્શાવેલ મોબાઇલ નંબર<br>શ બાબતમાં થૃનિવર્ષિટી ક<br>ાoT | <mark>! Marksheet</mark><br>DKB   Maximum upload size:<br>ગામ<br>શે ચુનિવર્સિટી વ્રારા કોઇપણ કાર્યલ<br>માહિતી ચુનિવર્સિટી વ્રારા માઇ.//d<br>પત્રમાં અલગ જાફેરાત આપવા<br>અન્ય વ્યકતિ ના ફીચ તો તેની પ<br>ારા લેવાનાર નિર્ણથ આખરી ફશે<br>Date 16/05/2013        | 500KB)<br>પ્રમાણપત્ર મેવ<br>શાહી કરવામાં<br>Jegree.saur:<br>ામાં આવશે ન.<br>પાસેથી SMS<br>ા અને તે કું સ્વે  | ળવવા માટે કું ૯<br>આવશે તે મને<br>sshtrauniversi<br>ફી તશા વ્યકિત<br>માટેની મંજુરી મં<br>ીકારવામાં સંમાં  | <u>عوامی الله الم</u><br>(Maximum u<br>(Maximum u<br>المعادي<br>المعادي<br>المعادي<br>المعادي<br>المعادي<br>المعادي<br>الله<br>(Maximu<br>در المعادي<br>الله<br>المعادي<br>الله<br>المعادي<br>المعادي<br>المعاد<br>المعادي<br>المعادي<br>المعادي<br>المعادي<br>المعادي<br>المعادي<br>المعادي<br>المعادي<br>المعادي<br>المعادي<br>المعادي<br>المعادي<br>المعادي<br>المعادي<br>المعادي<br>المعادي<br>المعادي<br>المعادي<br>المعادي<br>المعادي<br>المعادي<br>المعادي<br>المعادي<br>المما<br>معمم<br>الممام<br>المما<br>مع الممام<br>المما<br>الممام<br>الممام<br>الممام<br>المممامم | ad Photo<br>ipload size: 100KB)<br>ઓં સંપર્ણ સાચી માફિતી છે. માફિતી ખોટી કશે<br>કવામાં આવશે તે કું નિયમિત રીતે મેળવતો<br>માં નફી આવે તે જાણુ છું.<br>બાઇલ નંબર નાખવા.<br>Ioad Signature<br>Im upload size: 100KB) |